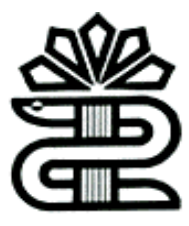

دانشگاه علوم پزشکی و خدمات بهداشتی درمانی لرستان

كتابخانه مركزى

## آشنایی با شاخص های موجود در

# Scopus

تهیه و تنظیم : ناهید حسینی چگنی

بهمن ۱۳۹۶

### شاخص های موجود در پایگاه اسکوپوس<u>:</u>

### 1.Cite Score

- 2.SNIP(Source Normalized Impact Per Paper)
- 3.SJR(SCImago Journal Rank)
- 4.FWCI (Field-Weighted Citation Impact)
- 5. Quartile(Q)
- 6.H-Index
- 7.Plum X metrics

#### شاخص استنادی Cite score

- یک شاخص کمی است که بر ای اندازه گیری تاثیر استنادی مجلات علمی پایگاه اسکوپوس به کار می رود.
  - نشان دهنده میانگین تعداد استنادات به مقالات یک مجله علمی در بازه زمانی سه ساله است.
- اهمیت نسبی یک مجله در مقایسه با مجلات حوزه مشابه را نشان می دهد .بنابر این Cite score ای که در یک حوزه موضوعی بالا به نظر میرسد، ممکن است در حوزه موضوعی دیگر پایین باشد .لذا نباید از Cite Score برای مقایسه مجلات در حوزه های موضوعی مختلف استفاده کرد.

#### <u>محاسبه Cite Score</u>

Cite Score برابر با تعداد استنادات به مقالات مجله طی سه سال اخیر به تعداد مقالات انتشار یافته توسط مجله در سه

سال اخیر است .بطور مثال برای محاسبه cite score سال ۲۰۱۷ یک مجله به شیوه زیر عمل می شود:

CiteScore 2017=

تعداد استنادات به مقالات منتشر شده در آن مجله از سایر مجلات پایگاه scopusدر سال های ۲۰۱۵،۲۰۱۶

تعداد مقالات منتشر شده در آن مجله در سالهای ۲۰۱۵،۲۰۱۵

برای مشاهده Cite Score یک مجله از روش های زیر استفاده میکنیم:

Scopus إيكاه اطلاعاتي

\* ورود به آدرس <u>www.scopus.com</u>

\* انتخاب گزینه Source

| Scopus                                    | Search Source | res Alerts Lists Help - SciVal - Regis  | Login 🗸 🚞          |
|-------------------------------------------|---------------|-----------------------------------------|--------------------|
| Document search                           |               |                                         | Compare services 🗲 |
| Documents Authors Affiliatio              | ns Advanced   |                                         | Search lips 🕥      |
| Search                                    |               | Article title, Abstract, Keywords 🛛 😽 🕂 |                    |
| E.g., "Diget for and Advances" AVC values |               |                                         |                    |
| > Limit                                   |               |                                         |                    |
|                                           |               | Reset Some Search Q                     |                    |
| About Scopus                              | Language      | Customer Service                        |                    |
| What is Scopus                            | 日本語に切り替える。    | Hidp                                    |                    |
| Content coverage                          | 切除到新体中文       | Cambet in                               |                    |
| Scopus blog                               | 口時到駕籠中文       |                                         |                    |
| Scopus API                                | Русский язык  |                                         |                    |

| Sources                                                                                                    |                                                                                                    |                                                                                                    |                                                                  |                                                             |                                         |                           |
|----------------------------------------------------------------------------------------------------|----------------------------------------------------------------------------------------------------|----------------------------------------------------------------------------------------------------|------------------------------------------------------------------|-------------------------------------------------------------|-----------------------------------------|---------------------------|
| CiteScore metrics for serials<br>Discourneries for Separar or organisation<br>associated metrics. Derive around metric<br>being quantitative inputs when presenting                                                                                                    | etatalis, tataganet, sured and two resides for an<br>the regording, and that the second of the second<br>area to regording and the second of the second<br>area to be second to be a second of the second of the second<br>area to be second of the second of the second | risi (San In Songan, Sanstri or Innerne tatlan in Rod a<br>natur Children Tarter 2017, Be have to alse qualitat<br>マールマーマー | niaina and air<br>Ye ar Gell ar the                              |                                                             | 1.000 (1001)                            |                           |
| Search for a murter                                                                                                    | untes                                                                                                    |                                                                                                    |                                                                  |                                                             | di Domin                                | und forsport Rowster Unit |
| Search                                                                                                    |                                                                                                    | 171                                                                                                    |                                                                  |                                                             |                                         |                           |
|                                                                                                    |                                                                                                    |                                                                                                    |                                                                  |                                                             |                                         |                           |
| . The O MA O Addres                                                                                                    | D Date ony Ojer Aussi Jaurati ()                                                                                                    |                                                                                                    |                                                                  |                                                             |                                         |                           |
| • Ta O 001 O Addae                                                                                                    | 🕼 Districtivy Oper Associations 🔘                                                                                                    | Cite sco مجلات                                                                                                    | <mark>شاخص re</mark>                                             |                                                             |                                         |                           |
| <ul> <li>■ Tile ○ 0251 ○ Publisher</li> <li>17,956 requits</li> </ul>                                                                                                    | 🖸 Outlig vity Oper Acces (second in the                                                                                                    | Cite sco مجلات                                                                                                    | <mark>شاخص re</mark>                                             |                                                             |                                         | 10000                     |
| <ul> <li>The O 1004 O Publisher</li> <li>37,954 results</li> <li>Smith Silve</li> </ul>                                                                                                    | 🗇 Disate viry Ojen Asset (sumati 🔘                                                                                                    | Cite scc مجلات<br>۵ Cries                                                                                                  | <mark>شاخص pre</mark><br>-%ه                                     | 0 Mill v                                                    | Terre 💽                                 | 10010                     |
| The O MDN O Publisher      The O MDN O Publisher      The Oracle States      Co-A Construction of the Christians                                                                                                    | 📑 Disate vity Ojer Asset (surrate 🔘                                                                                                    | Cite sco مجلات<br>Cite sco<br>Di Cirician<br>Mizz                                                                          | <mark>شاخص pre</mark><br>میں مربعہ<br>تربیع                      | D THE*                                                      | Tree 📷                                  | in the                    |
| The O KEN O Publisher      7,956 (Health)      Source Started for Christene      Overson Started for Christene      Overson Started                                                                                                    | 📑 Display sety Oper Asset (journals 🔘                                                                                                    | Cite scc مجلات<br>Cite scc<br>قتارین<br>مجلات<br>مجلات                                                                     | <mark>شاخص pre</mark><br>همه<br>همه                              | © fruñ<br>ettale<br>10.005                                  | Type 💽<br>Journal<br>Journal            | <b>E</b>                  |
| The D MAR O Publisher      Typ956 results      Source There      Gui-A Canada Journal for Children      Overnor Journal for Children      Overnor Journa      Overnor Journ | 📑 Dispisjonty Open Assessi (inumstri 🔘                                                                                                    | Cite scc<br>۵ Cirfiere<br>۱۳.21<br>۱۳.24<br>۱۳.24<br>۱۳.24                                                                 | <mark>شاخص pre شاخص</mark><br>۱۳۵۹<br>۱۳۵۹<br>۱۸۹۹               | © 010 <sup>2</sup><br>67.554<br>10.368<br>7.476             | Type  Type  Journal Journal Jaconal     | <b>B</b>                  |
| The O KIN O Publisher      The O KIN O Publisher      Thy Sector Stars      Constant Stars      Constant Sector      Demogr Review      Review of Maders Private                                                                                                    | Diates viry Open Assett (surratin ())                                                                                                    | Cite sco<br>© Carloss<br>10,27<br>11,79<br>11,79<br>11,48                                                                  | <mark>شاخص pre</mark><br>هريه:<br>عربية:<br>المعنية:<br>المعنية: | () (1967                                                    | Type 📷<br>Journal<br>Jacoral<br>Jacoral | and the                   |
| The O MDN O Publisher      Thy D Monte Publisher      Thy D Publisher      Thy D Publisher      Thy D Publisher      Demos Review      Demos Review      Review of Monte Physics      Arous Review of Accounty and Advance      Arous Review of Accounty and Advance      Arous Review of Accounty Advance      Arous Review of Accounty Advance      Advance      Advance   | Dialog svity Oper Assett (surratin ())                                                                                                    | Cite sco<br>Cite sco<br>() Corduur<br>()<br>()<br>()<br>()<br>()<br>()<br>()<br>()<br>()<br>()<br>()<br>()<br>()           | <mark>شاخص pre</mark><br>۵۹۹<br>۱۹۹۹<br>۱۹۹۹<br>۱۹۹۹<br>۱۹۹۹     | © 010 <sup>20</sup> ~<br>10.588<br>7.476<br>10.377<br>5.827 | Type C                                  | <u> and</u>               |

جهت جستجوی مجلات (جهت مشاهده cite score) به دو روش میتوان اقدام کرد: ۱. در تب search for a source با وارد کردن عنوان، یا ناشر و یا ISSN ۲. در تب Browse Sources مجلات بر اساس حروف الفبا لیست شده اند. (مطبق تصویر زیر)

| Scopus                                                                                                    | Search Source                                                                                                    | Alerta Lie                                 | is Help⊌ Sci                       | Will - Register >                                 | Tidiy o ==               |
|----------------------------------------------------------------------------------------------------|----------------------------------------------------------------------------------------------------|--------------------------------------------|------------------------------------|---------------------------------------------------|--------------------------|
| Sources                                                                                                    |                                                                                                    |                                            |                                    |                                                   |                          |
| CiteScore metrics for serials<br>Oblige metric from Separate comprehension, management, surrent and free metrics for serial<br>associated metrics. Use the annual metrics for responding and that the progress of 2017 metrics<br>betwee quartitative inputs when presenting over research inputs, and always one near that new | i Mar II Sarpa, Tairth a' boole Islan 'n froi i mur<br>16 Chilcon Tairte 2027, Ia an te an gallathe a<br>retoi fa fe gaattate part. | na prid twe<br>I well pa the               | 5<br>20                            | Carrier<br>Andreis Frei Carrier<br>Carrier        | en Jola<br>Aler          |
| Swarth for a source Browse sources                                                                                                    | ر. تو ان با انتخاب موضوع                                                                                                    | <mark>م</mark>                             |                                    | A Dawis                                           | ut loopet literat Litt 🍈 |
|                                                                                                    |                                                                                                    |                                            |                                    |                                                   |                          |
| All Subject Arnes                                                                                                    | -                                                                                                    |                                            |                                    |                                                   |                          |
| All Surbard Areas                                                                                                    |                                                                                                    |                                            |                                    |                                                   |                          |
| All Surfaces Arrays                                                                                                    |                                                                                                    |                                            |                                    |                                                   |                          |
| Al Subject Arses                                                                                                    | p                                                                                                    | х ү Х                                      | <b>`</b>                           |                                                   |                          |
| Al Subject Areas                                                                                                    | 0 P Q X I T U Y X<br>A                                                                                                    | 1 Y J                                      | >                                  |                                                   |                          |
| Al Subject Arres                                                                                                    | n P Q I I T U V N<br>M                                                                                                    | x y I                                      | >                                  |                                                   | 11111                    |
| Al Subject Areas                                                                                                    | p p q x t t p v w<br>*                                                                                                    | 018-<br>1 Y I                              | <b>)</b>                           | 100 C                                             | Deg Para                 |
| Al Surliver Array                                                                                                    | DPQXSTUVW<br>Ar<br>OCtdom-<br>JS2                                                                                                   | ж у Д<br>© 58 +<br>1400                    | © 5heff<br>4.214                   | Tupe 📷                                            | (And State               |
| Al Surface Array                                                                                                    | D P Q B S T U V W<br>As<br>D Crelens-<br>2522<br>2514                                                                               | т у л<br>() 1994<br>14400<br>1441          | 0) 3148 +-<br>6.254<br>5.439       | Tate of<br>Basi Srim<br>Aural                     |                          |
| Al Subject Arres                                                                                                    | D P Q E D T U V W<br>A<br>D Defens-<br>JSB<br>JS4                                                                                   | х v х<br>- 98 Ф<br>16.61<br>12.68<br>12.68 | 0) 5447<br>6,254<br>5,439<br>2,501 | Title 📷<br>Book Scient<br>Journal<br>Bases Scient |                          |

<u> / https://journalmetrics.scopus.com</u>

| 700                  | rnal Metrics                                                                                                    |                                                                                                    |                                                    |                                                      |                                                          |                                          |                                            | Getti                                         |
|----------------------|----------------------------------------------------------------------------------------------------|----------------------------------------------------------------------------------------------------|----------------------------------------------------|------------------------------------------------------|----------------------------------------------------------|------------------------------------------|--------------------------------------------|-----------------------------------------------|
| City<br>Ceed<br>Name | eScore 2016<br>gen metric fair Soppa an comprisement, transport, correct and free metrics for and t<br>mere: 5                      | <mark>بلتر ها</mark>                                                                                                    | ممال في<br>ق                                       | ت با اع<br>وی دقیا                                   | ، مجلا<br>جستج                                           | <mark>جستجو و</mark><br><mark>جهت</mark> | - <mark>امکان .</mark>                     |                                               |
| Refin                | e titles 🝈                                                                                                    |                                                                                                    |                                                    |                                                      |                                                          | © Crylane 2                              | tu nationali                               | g 🔺 Öserli                                    |
| Aplice 1             | g subject areas                                                                                                    | 1 <b>0</b> -2010                                                                                                    | 3                                                  | These                                                | Seat Elter                                               | 2                                        |                                            |                                               |
| Seenth               | alfühlen. O. Display földe ann mer. 5 Display földe                                                                                 | la 😺                                                                                                    | 2                                                  | - Talect o                                           | arthe                                                    | ι.Υ.                                     | Display of ather                           | orly Open Acce                                |
|                      |                                                                                                    |                                                                                                    |                                                    |                                                      |                                                          |                                          |                                            |                                               |
| Show                 | ing 22,606 titles                                                                                                    | ے Cite score مجلات<br>دانڈہ                                                                                                    | <mark>شاخص</mark><br>مناقع                         | a menia selaire<br>Crassaone<br>Ranie                | et unig febr<br>Castleos<br>2016 @                       | Concerning<br>2012-15 gr                 | STF and Station                            | est using des fo                              |
| Show                 | Trite<br>Trite<br>Ca-A Canoer Journal for Clinicum<br>Amounting                                                                     | ر Cite score مجلات<br>( النظر النظر النظر النظر النظر النظر النظر النظر النظر النظر النظر النظر النظر النظر النظر النظر النظر النظر ا | <mark>شاخص</mark><br>منابع<br>منابع<br>299x        | a ratio técia<br>Classica<br>Ravi<br>1/114           | of any inte<br>Continue<br>2016 (c<br>11,997             | Oscorring<br>2019-15 g<br>134            | SEFF and SPE pices<br>No Crited<br>T27No : | end unig den fr<br>Stütt<br>87.564            |
| Show<br>1<br>2       | Title<br>Title<br>Ca-A Cancer Journal for Clinicario<br>Annualization<br>Classical Davisory<br>General Davisory<br>General Davisory | ی Cite score مجلات<br>Cirker - ۲<br>انگا<br>دویه                                                                                      | <mark>شاخص</mark><br>when<br>state<br>ertia<br>29% | a ratio tricin<br>Confirme<br>Rare<br>1/114<br>1/255 | of using line<br>Crastions<br>2015 @<br>11,957<br>31,976 | Concernition<br>2013-15 or<br>134<br>734 | SEP ind SP almi<br>N Cind<br>T296<br>9796  | esel using des fo<br>SNUP<br>87.564<br>30.368 |

با پر کردن آیتم های عنوان مجله، سال انتشار، انتخاب حوزه موضوعی، ناشر، تعیین حداقل استنادات و سند، نوع مجله و چارک مجله نتیجه جستجو را اخص کرد.

مثال: جستجوی شاخص Cite Score مجله ی (Cells ، با حداقل استناد ۱۰،سال انتشار ۲۰۱۶، نوع منبع , journal و چارک Q1 ) به شکل زیر انجام می شود:

| CiteScore 2016<br>CieScore mente from Scopus at<br>Asad more: 3 | e writelend oa twee          | weet, constrained free ro | enis la selal tito + Sepu |   |              |                                  |           |                |                    |                         |                     |                 |                         |
|-----------------------------------------------------------------|------------------------------|---------------------------|---------------------------|---|--------------|----------------------------------|-----------|----------------|--------------------|-------------------------|---------------------|-----------------|-------------------------|
| Refine titles 🗿                                                 |                              |                           |                           |   |              |                                  |           |                |                    | 0 Chilom                | ttis methodolog     | a South         | d di mett               |
| failers by subject areas                                        | Q                            | Taret tim_                |                           | ٩ | 2014         |                                  | ¥.        | She            | re fewer fitter    | 9                       |                     |                 |                         |
| lealet p.(faller)                                               | Q. Daplo                     | tilies with your, 10      | Clation 👻                 |   | Source types |                                  | ×         | Select<br>Qua  | quartes<br>ris ( X | Ŷ                       | Display in the time | ety Open Acole  |                         |
| Showing 1 titles                                                |                              | <u>متحو</u>               | نتیجه د                   |   |              | C N                              | daine the | i na salad     | and using later    | furri II May, 2017.     | Silver Quart        | nd airig the Na | lear Filter<br>MApril 2 |
| () 71k                                                          |                              | <b>.</b>                  |                           |   | Chilton 9    | Highan<br>EtxScove<br>Percentile | ChaS      | ipova<br>Ranki | Chaspon<br>2010 a  | Datumenta<br>2013-15 di | 15 Okuł             | 5417            | U.                      |
| Cafe                                                            | entries and Thelescies Raday | w.                        |                           |   | 4.23         | IIN                              | - 23      | yann.          | u                  | - 4                     | 100%                | 1.079           | 3.17                    |

#### شاخص استنادی SNIP

### Source Normalized Impact per Paper

- ضریب تاثیر به هنجار شده با وزن دهی به استنادات بر اساس تعداد کل استنادهای حوزه موضوعی مربوطه
- کمک به پژو هشگر ان جهت یافتن مجلاتی که بهترین عملکرد را در حیطه موضوعی خود دارند.
  - میانگین استنادی بر مقاله در یک بازه زمانی سه ساله.
- روش محاسبه شاخص SNIP مجله:
   میانگین استناد بر مقاله در صورت کسر قرار میگیرد و میانگین تعداد ارجاعات سه ساله بر مقاله
   در یک مجله در مخرج کسر قرار میگیرد.
  - برای مشاهده ی شاخص SNIP یک مجله همانند cite score عمل می شود.
    - ۱ . پایگاه اطلاعاتی Scopus
      - \* انتخاب گزینه Source

| CiteScore metrics for serials<br>Disfour netric for Statut in competential, hangawe, corest and the metric for serial<br>assolated matrix. The the served matrix for noocling, are true the program of 2027 metric of<br>beau quantitative inputs when presenting your search impact, and where we may return the more | tites in Sopper, Section brokes table to food a star<br>to Claticon Today IIII. Be territy are guilterive a<br>sets for the quantitative part | व्य प्राच्चे प्रसं<br>१ प्लेडी प्राटरीय             | 199                                                                  | annan Aard ann<br>193 - 2004 - 2025 - 2003                                   | 25<br>                   |
|----------------------------------------------------------------------------------------------------|----------------------------------------------------------------------------------------------------|-----------------------------------------------------|----------------------------------------------------------------------|------------------------------------------------------------------------------|--------------------------|
| Search for a source Onverse sources                                                                                                    |                                                                                                    |                                                     |                                                                      | di Domin                                                                     | und hanges low-re list 👌 |
| Search                                                                                                    | 7 0                                                                                                    |                                                     |                                                                      |                                                                              |                          |
| 🗴 Tale 🙁 IIII 🔘 Autore 📑 Diategory Oper Aurol Jacobs 🔘                                                                                                    | _                                                                                                    |                                                     |                                                                      |                                                                              |                          |
|                                                                                                    |                                                                                                    |                                                     |                                                                      |                                                                              |                          |
| 17,954-retuits                                                                                                    |                                                                                                    |                                                     | $\frown$                                                             |                                                                              | (THE ROOM                |
| 17,956 results<br>Insens the o                                                                                                    | © Christen -                                                                                                    | - 49 G                                              | © the v                                                              | Tere 🔛                                                                       | (This Mark)              |
| 17,954 results<br>Sinne file «<br>Ca-A Censer Jaccell for Clinicians                                                                                                    | (j), Cheliner -<br>Mizz                                                                                                    | 0.99-<br>atum                                       | () (NP                                                               | Type 💟<br>Journal                                                            | Cite March               |
| 17,954 results<br>Institution The v<br>Ca-A Carner Journel for Christians<br>Chemicy Reviews                                                                                                    | () Chian -<br>16.21<br>62%                                                                                                    | anaa<br>anaa                                        | () Onl <sup>a</sup> v<br>strinter<br>10.5e8                          | Type 🛃<br>Journal<br>Journal                                                 | Citil Barre              |
| 37,954 results<br>Invent Hite v<br>Die A Ganner Journet for Clinitians<br>Diemoni Reviews<br>Diemoni Reviews                                                                                                    | () Other -<br>19.21<br>12.76<br>14.76                                                                                                    | 0 09-<br>30.30<br>19.30<br>14.90                    | 0 me<br>etter<br>10.88                                               | Types 💽<br>Journal<br>Journal<br>Journal                                     | Cini Mara                |
| 17,954 retults<br>lastes file «<br>Demos Review<br>Demos Review<br>Demos Review                                                                                                    | () Carlane -<br>19.21<br>12.76<br>11.70<br>11.48                                                                                              | () ()R<br>30.381<br>(N.30)<br>(A.994<br>(21,143)    | () (160 <sup>4</sup> c<br>87.558<br>10.588<br>7.476<br>(24.377       | Type 📷<br>Journal<br>Journal<br>Journal                                      |                          |
| 17,956 results<br>Income The o<br>Demogr Reviews<br>Demogr Reviews<br>Income of Mychern Physics<br>Neurosci Mychern Physics<br>Vecual Thomas of Apercourty and Advantances                                                                                                    | (), Chfann -<br>19,21<br>42.70<br>11,70<br>11,48<br>15,21                                                                                     | 0.69 -<br>90.30<br>10.30<br>10.40<br>20.40<br>20.40 | © 010 <sup>2</sup> ~<br>87.168<br>10.388<br>7.476<br>16.117<br>8.837 | Type 💽<br>Journal<br>Journal<br>Journal<br>Journal<br>Journal<br>Tool: Setue |                          |

| Powern                   | Diy Seppin'                                                                                   |                                       |              |                                    |                   |                    |                       |                       | 3                     | Help 👳                                |
|--------------------------|-----------------------------------------------------------------------------------------------|---------------------------------------|--------------|------------------------------------|-------------------|--------------------|-----------------------|-----------------------|-----------------------|---------------------------------------|
| our                      | nal Metrics                                                                                   |                                       |              |                                    |                   |                    |                       |                       | Get in                | wolved >                              |
| Cite<br>Ceefes<br>Read o | Secore: 2016<br>committa franciscopula de compañineana, transperior, coment and fr<br>core: 5 | n matica for arrist tilise in Seapon. |              |                                    |                   |                    |                       |                       |                       |                                       |
| Refine                   | titles Ø                                                                                      |                                       |              |                                    |                   |                    | (D Cridiane)          | 111 Haffeddig         | g ± Owen              | ed all reasons                        |
| leffre by                | subject areas. Q. Search Stres.                                                               | Q                                     | 3016         |                                    | y B               | au festr filter    | 3                     |                       |                       |                                       |
| itani) pi                | anishen                                                                                       | Saunata 🗸                             | Soorta topes |                                    | Se labo           | f quartilee        | ~                     | Display of the second | orfy Open Acces       |                                       |
| ihowir                   | ng 22,606 titles                                                                              |                                       |              | 0                                  | Cana metria ako   | instang Ini        | 4.000 31 May 2017     | SALA REPORT           | what using these from | Dears Follows                         |
| Ð                        | Tide                                                                                          |                                       | Circuit -    | Highest<br>CiteScore<br>Proceetile | ConSuper<br>Ravie | Crations<br>2016 @ | Oacombra<br>2019-15 @ | N Cited               | SNUP                  | 5)4                                   |
|                          | Ca-A Canoer Joannal fair Christians<br>Nerventige                                             |                                       | 89.21        | 99%                                | 1/118             | 11,957             | 334                   | 72%                   | 47.564                | 197381                                |
|                          | Charried Review                                                                               |                                       | 42.79        | 2775                               | 1/255             | 33,976             | 794                   | 97796                 | 55.369                | 10.282                                |
|                          |                                                                                               |                                       |              |                                    |                   |                    |                       | 200000000             |                       | · · · · · · · · · · · · · · · · · · · |

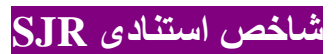

### **SCImagoJournal Rank**

- شاخص "رتبه مجلات سایمگو"
- پرستیژ و شهرت مجله استنادکننده می تواند تاثیر مستقیم بر ارزش استناد داشته باشد.
  - بازه زمانی ۳ ساله
- فرمول محاسبه(برای سال ۲۰۱۶): تعداد استنادات سال ۲۰۱۶ بر تعداد مقالات سال
  - برای مشاهده ی شاخص SJR یک مجله همانند cite score عمل می شود.

۱. پایگاه اطلاعاتی Scopus

| Scopus                                                                                                    | Search Search                                                                                                    | Alima Li                 | hj Helji⊊ Se | Nal / Register > | Login - 💻           |
|----------------------------------------------------------------------------------------------------|----------------------------------------------------------------------------------------------------|--------------------------|--------------|------------------|---------------------|
| ources                                                                                                    |                                                                                                    |                          |              |                  |                     |
| CiteScore metrics for serials<br>Division nation from Singut are competensive, transporter, correct and the version<br>associated matrix. Use the seried matrix for reporting, are that the program of 2012 is<br>associated the input of the primiting year twents inspect, and of every can mare the | ter verstat fölset in Scoppas, Search för ternsker beföre tar förd a staat<br>verstor vitte ChaSigne Tracker 2017. De som for ster guartzeller ar<br>en umer hett is för the spensitzliker part | व वाचे 164<br>जनी वा रोप |              |                  | N.                  |
| earch for a murrae Browne sources                                                                                                    |                                                                                                    |                          |              | ≜ Domit          | and house low to be |
| ivarch                                                                                                    |                                                                                                    |                          |              |                  |                     |
| The O MA O Address II Districtly Over Asset Jacobs                                                                                                    | _                                                                                                    |                          |              |                  |                     |
| 7,958-tenults                                                                                                    |                                                                                                    | $\mathbf{\wedge}$        |              |                  | 1202200             |
| in an fir a                                                                                                    | () Chilane -                                                                                                    | 0.99-                    | O me -       | Tree 🔛           |                     |
| a-A Center Journel Ro Citobiane                                                                                                    | 85.21                                                                                                    | 11.211                   | 17.364       | Journal          |                     |
| hemior Annova                                                                                                    | 42.74                                                                                                    | 18,267                   | 10,368       | Investor         |                     |
| Interview's Samirely Reviews                                                                                                    | 0.70                                                                                                    | 14/894                   | 3.676        | Journal          |                     |
| edeest of Modern Physics                                                                                                    | 21.48                                                                                                    | 21,643                   | 18,377       | jaarnel          |                     |
| result Neview of American and Advergington                                                                                                    | 15.21                                                                                                    | 12540                    | Water        | Excit Secture    |                     |
| ercal factors of recruitings                                                                                                    | 16.11                                                                                                    | 2540                     | 8,271        | Report Service   |                     |
|                                                                                                    |                                                                                                    |                          |              |                  |                     |

### <u>https://journalmetrics.scopus.com/</u> سايت ۲

| Nuern           | by Scopus'                                         |                                     |                                     |              |                                    |                   |                     |                         |                             | 1                   | Help 👳                  |
|-----------------|----------------------------------------------------|-------------------------------------|-------------------------------------|--------------|------------------------------------|-------------------|---------------------|-------------------------|-----------------------------|---------------------|-------------------------|
| our             | nal Metrics                                        |                                     |                                     |              |                                    |                   |                     |                         |                             | Get in              | wheel 3                 |
| Cite!<br>Crefes | Score 2016<br>screens for Seyna ex organi<br>ree 3 | eners, hangarent, surrent and fee m | etings for serial titles in Sengue. |              |                                    |                   |                     |                         |                             |                     |                         |
| lefine          | titles Ø                                           |                                     |                                     |              |                                    |                   |                     | (D Certime)             | 1111 Haffeddag              | e 🔺 Osweita         | ed ell reader           |
| 1879 by         | nakjert annat                                      | Q. Seecharps                        | Q                                   | 3016         |                                    | v 18              | an fest fitst       | 3                       |                             |                     |                         |
| andi pa         | ilipten                                            | Display these with work, it         | Danyostis 🐱                         | Soorna topea |                                    | se labo           | f quartilee         | ~                       | Display of the              | rrfy Ojaeri Acces   | ě.                      |
| howir           | ng 22,606 titles                                   |                                     |                                     |              | Ch                                 | Construction role | inst sing tes       | 4                       | SALA THE PARTY OF THE PARTY | ead using data from | Daar Filtura<br>- 18 Au |
| D               | Tide                                               |                                     |                                     | Circuit -    | Highest<br>CiteScare<br>Percentile | ConSubre<br>Rave  | Citations<br>2016 @ | Quicertern<br>2019-15 @ | N Crief                     | SNIP                | 5.0                     |
|                 | Ca-A Cancer Joannal Har Obrig<br>Hananings         | iare -                              |                                     | 89,21        | 92%                                | 1/118             | 11,957              | - 334                   | 7,7%                        | 47.364              | 197.385                 |
|                 | Charried Reviews<br>General Charmer                |                                     |                                     | 42.79        | 2775                               | 1/255             | 31,978              | 794                     | 97796                       | 10.369              | 10.282                  |
|                 | Chartical Scienty Remove                           |                                     |                                     | 95.70        | 7726                               | 2/555             | +3.909              | 1,271                   | 7973                        | 7.676               | 14,997                  |

شاخص استنادی FWCI

### **Field-Weighted Citation Impact**

این شاخص قابل محاسبه برای مقاله، فرد، مجلات، دانشگاه و کشور می باشد.

برای محاسبه آن سه معیار حوزه ی موضوعی، سال انتشار مقاله و نوع مقاله
 مد نظر قرار میگیرد.

FWC.I=1 متوسط عملکرد استنادی با عملکرد استنادی هم رشته، هم نوع و هم سال در دنیا بر ابر بوده است.

FWC.I>1 متوسط عملکرد استنادی از عملکرد استنادی هم رشته، هم نوع و هم سال در دنیا بیشتر بوده است.

FWC.I<1 متوسط عملکرد استنادی از عملکرد استنادی هم رشته، هم نوع و هم سال در دنیا کمتر بوده است.

#### 

كل مقالات مقالات هم سن، هم موضوع، هم نوع يك فرد اسكو پوس

مراحل مشاهده شاخص FWCI ،

- وارد پایگاه اسکوپوس شده
- مقاله مورد نظر را جستجو کرده و صفحه اطلاعات آن باز شود. (تصویر زیر)

| Scopus                                                                                                    | Jamin Sources Allers Lists Help-v SetW                                                                                                    | (v Kepistar) Lagin v                                                                                                    |
|----------------------------------------------------------------------------------------------------|----------------------------------------------------------------------------------------------------|----------------------------------------------------------------------------------------------------|
| Document details                                                                                                    |                                                                                                    |                                                                                                    |
| (Betranis () 4 111 per)<br>(Betranis () 4 111 per)                                                                                                    | Main                                                                                                    | 10 Eleval nemo r<br>106 6.9 Carlos in Seguel<br>107 Anna                                                                                                    |
| Attac Refly Joans of Transa Melons     Wears 3, Anno 52, 1 Sectorian 2014, Page 1104-0101     Ethnobolizatical study of medicinal plants used in the management of diabetes in     Copromisso     Binness, M.Y., Seguer, A.Y., Ariter Aread, M. 10, SAL Cf., A.     Mac Instance Resolutions Resolutions Description Principle of Multiple Descent Parameters     Principle Context Security Context Description of Multiple Descent Parameters     Principle Context Security Description of Multiple Descent, Parameters, Security of Mering, Descriptions     Multiple Descriptions Resolution Description of Multiple Descent, Parameters, Security Of Multiple     Principle Descriptions     Multiple Mering, Descriptions     Multiple Mering, Descriptions     Multiple Mering, Descriptions     Multiple Mering, Descriptions     Multiple Mering, Descriptions     Multiple Mering, Descriptions     Multiple Mering, Descriptions     Multiple Mering, Descriptions     Multiple     Multiple     Mu | Silitus in the Urmin, Northwest Iran (Jorna)                                                                                                    | 137 - C. Fred Wogene Chelm Impart                                                                                                    |
| One statistical Physica -                                                                                                    | Chief by                                                                                                    | 136 docamenta                                                                                                    |
| Abstract<br>Objective To contest and associated information on anti-industic grants traditionally used in the trading of allowine or<br>volumits access to find have priorital straigh. Voltance: We and the methan of almost accession and transmission (O to<br>involution algorite is also. Backfor There was 3D methanic larger than 12 files that for the transmission of a deplete. The<br>land and fair there is associates (TDNs) is non-fair Sand the Dirulture association to informer. The transmission of a deplete<br>fitted generative all the methanics of algorithm to the second strain the transmission of algorithm. The<br>fitted generative all the methanics of algorithm to the second strain the second strained strain<br>fitted generative all the methanics of algorithm to provide a strain fitted strain to the second strained strained<br>algorithm.                                                                                                    | - View references (UZ)     - View references (UZ)     results     results      | et and and grantine sequences of laters<br>process and the posterior sequences<br>and the sequence of the first posterior difference<br>A, and the complete D, does Manuel (E.B.,<br>ender of the sequences of the sequences<br>of the difference of the sequences<br>of the difference of the sequences<br>of the difference of the sequences |
| Author keywords                                                                                                    | and the second second s | L, Jacquer, H., Jacquer, A.,<br>ang at Calular Physiology                                                                                                    |
| Robert Manuschen (der 2000)<br>Rundling derakt                                                                                                    | 44 and 2<br>1940 - 2<br>1940 - 2<br>1940 - 2                                                                                                    | ar fra marcal and the formation agents a<br>contract<br>1-1. Annews, A Languares, Z.<br>10- Annews                                                                                                    |
| Tanking to other                                                                                                    | in cases                                                                                                    |                                                                                                    |

- ۱. شاخص FWCI در سمت راست مقاله درج شده است.
- ۲. جهت اطلاعات بیشتر روی گزینه View all metrics کلیک شود.(تصویر زیر)

| Scopus                                                                                                    |                                                                        | Search                                                            | laines Alets         | Lits Help - Solv                   | al a Register 2 | lage-v mm |
|----------------------------------------------------------------------------------------------------|------------------------------------------------------------------------|-------------------------------------------------------------------|----------------------|------------------------------------|-----------------|-----------|
| Metric Details                                                                                                    |                                                                        |                                                                   |                      |                                    |                 |           |
| Stretestan dets direttere ger                                                                                                    | to used in the management of dotable r                                 | untas in the Christ                                               | North Add and        |                                    |                 |           |
| Scepts Meters O                                                                                                    |                                                                        |                                                                   |                      |                                    |                 | -         |
| Cader-Cont **<br>136<br>ministrate                                                                                                    | Pett Pagear Claim read 21.83                                           | Column Develo                                                     |                      | 96<br>•                            |                 |           |
| Eastly                                                                                                    | **************************************                                 | T36 Citati<br>ant may (200<br>0 International<br>Citation and the | 0005<br>•) s (200 •) |                                    |                 |           |
| Demokrate Kong D<br>Manusch of Standy and an apartic seaso of a stand<br>response & demokrations of the service of the<br>Alt (School) Control Control Control<br>Control Control Control | anala-dalig-based<br>artise<br>Antonenatio                             |                                                                   |                      |                                    |                 |           |
| Plant Merica *                                                                                                    |                                                                        |                                                                   |                      |                                    |                 |           |
| linge .                                                                                                    | Capture                                                                | Marthurst                                                         |                      | Social Made                        |                 |           |
| COULT-Assertance IF<br>SUCC-Lowerse I                                                                                                    | Maximy Farms M<br>Marilary Farms P<br>Maximy Farms R<br>Maxima Farms R | 24                                                                | 1                    | Parmoté - Danas Unic A<br>Caminant |                 |           |

### شاخص چارک(Quartile)

شاخص چارک(Quartile) یا به اختصار شاخص Q یکی از شاخص های مهم ارزیابی کیفیت مجلات است. مجلات Q1 در طبقه بالا(۲۵ درصد برتر) مجلاتQ2 در طبقه میانی بالا(۲۵ تا ۵۰ درصد)، مجلات Q3 در طبقه پایین(۵۰ تا ۷۵ درصد)، مجلات Q4 در طبقه میانی پایین(۲۵ درصد انتهایی) حوزه موضوعی خود قرار دارند. در نتیجه بهترین مجلات Q1هستند.

www.scopus.com

جهت مشاهده ی شاخص چارک مجله:

۱. ورود به بایگاه اسکوبوس

| Scopus                           |                      | Samh Source Wen Line Wey - Sold - Report J Login - |
|----------------------------------|----------------------|----------------------------------------------------|
| Document search                  |                      |                                                    |
| Deumant: Autors Affikians Advand |                      | heri ta-Q                                          |
| See .                            |                      | Artule Hile, Ausratt, Gywelde 🛛 🔛 🔫                |
| Ty Cameron of on                 |                      |                                                    |
| a Linut!                         |                      |                                                    |
|                                  |                      | Search C                                           |
| mult Scipene                     | Language             | Common Service                                     |
| Pat la Scoture                   | (1) 本語(1) 11 (1) 林光市 | ner -                                              |
| david they                       | 100000+2             |                                                    |

| Jour                  | mal Metrics                               |                                     |                                  |              |                                    |                   |                    |                         |                       |           |
|-----------------------|-------------------------------------------|-------------------------------------|----------------------------------|--------------|------------------------------------|-------------------|--------------------|-------------------------|-----------------------|-----------|
| Cite<br>Coefe<br>Read | Score 2016<br>ex name for Separate or pr  | herent, hangan et, samet wei fins n | ntina for senal titles in Second |              |                                    |                   |                    |                         |                       |           |
| وی ا                  | باکس جس <mark>ت</mark> ج                  |                                     |                                  |              |                                    |                   |                    | (D Citaliane)           | 2011 methodolog       | ē ≜ 0     |
| Apliya bi             | endpret analisi                           | Q. Teach tites                      |                                  | Q 3010       |                                    | y D               | na festr filta     | 3                       |                       |           |
| Seed) p               | diden                                     | G. Display these with more. 5       | Daugesta i G                     | Soutra types |                                    | y labe            | f quartilee        | <u></u>                 | Display of the second | only Open |
| 5howi                 | ing 22,606 titles                         |                                     |                                  |              |                                    | form matrice rule | inst size for      | L-+ 11 May 2017         | WIF and Witholm       | and other |
| 0                     | Tide                                      |                                     |                                  | Offert.*     | Highest<br>CiteScore<br>Percentile | ConSuper<br>Ravie | Crations<br>2016 @ | Oassembrin<br>2019-15 @ | N Cited               | SN        |
| ī                     | Ca-A Cancer Joannal fai Clin<br>Hannenige | siara) .                            |                                  | 19.21        | 99%                                | 1/118             | 11,997             | - 334                   | 72%                   | 47.5      |
| 2                     | Charried Reviews<br>General Dennise       |                                     |                                  | 42.73        | 2776                               | 1/255             | 11,776             | 794                     | 97%                   | 58.3      |
|                       |                                           |                                     |                                  |              |                                    |                   |                    |                         |                       |           |

|                                                                                                    | Search Source Alerta                                                                                     | Utris Hidpoy (SelVal) Rogi                                                                                                    | der) (agin y 📃                                          |
|----------------------------------------------------------------------------------------------------|----------------------------------------------------------------------------------------------------|----------------------------------------------------------------------------------------------------|---------------------------------------------------------|
| ource details                                                                                                    |                                                                                                    |                                                                                                    | fuelik) Grangereni                                      |
| Nature Reviews Molecular Cell Biology                                                                                                    |                                                                                                    | Web Temper particulation                                                                                                    | ela-                                                    |
| Ecoport coverage years. From 2000 to 2017<br>Addustrar: Nature Publishing Group                                                                                                    |                                                                                                    | Ordiner.20)8<br>17.12                                                                                                    | Φ                                                       |
| information and a second state of the second state of the second s | Website things of things                                                                                 | 29.656                                                                                                    | ۵                                                       |
| Machanianesed, Restonatestansii                                                                                                    |                                                                                                    | 8.791                                                                                                    | Ø                                                       |
| Chefficine Off-Same and A trend Surpor content coverage                                                                                                    |                                                                                                    |                                                                                                    |                                                         |
| CiteScore 2016                                                                                                    | Calculated using title from 11 May 2017                                                                  | CiteScore rank @                                                                                                    |                                                         |
|                                                                                                    |                                                                                                    |                                                                                                    |                                                         |
| A D A D Chiller Crunt 2016 A201 Chillory )                                                                                                    |                                                                                                    | Chigon                                                                                                    | Reit Seconde                                            |
| 17.12 - Obtaine Caunt 2016 - 4201 Challons 3<br>C Documents 2013 - 2015* 479 Documents 3                                                                                                    |                                                                                                    | Enterinty, Genetics and Rolecular Enology<br>Materials Enolgy                                                                                                    | Ratis Respective                                        |
| 17.12 · Challen Count 2016 · A201 Challen 3<br>© Documents 2013 - 2015* · 479 Documents 3<br>*Solars index investigations                                                                                                    | Ver-Orden seteration (                                                                                   | Energy<br>Exchemistry, Genetics and Molecular Energy<br>L. Malecular Energy<br>Electronismy, Ganetics and Nolecular Energy<br>Le- Col. Elector                                        | Reis Avantie<br>Notez - Reis<br>Notez - State           |
| 17.12 · Chalan Count 2016 · A201 Chalan S<br>© Document 2013 - 2016 · 409 Document S<br>* Calco robot Count Action Take<br>Calco robot Count Action Take                                                                                                    | Vev Ordens settatings ) - Online (4())<br>Interesting (4) - Online (4())<br>Interesting (4) - Online (4) | Entering<br>Recenting, Garatta and Molecular Rology<br>L. Manufar Balogy<br>Bookentary, Garatta and Holecular Bology<br>L. Gol Bloogy<br>Weie Children (1998) 2 - And Children 19 (19 | Rati Despelie<br>Holiti - Ret<br>Ki212 - Sto<br>enderge |
| 17.12 · Challon Count 2016 · A201 Challon S<br>Colors include Countern 2013 - 2015 · 409 Documents 3<br>Colors include Counternates<br>CiteScore/Tracker 2017 · 0<br>18.47 · Otation Count 2017 · K513 Challent to date 3                                                                                                    | Vev(Informeretweinige) – Ondors (MJ)<br>Geschenden (M. Geschender)<br>Deserveretweinig                   | Enteren<br>Bosteniny, Ganetia und Holecar Fiology<br>Londonter Balogy<br>Bosteniny, Ganetia sed Holecare Entergy<br>Lo. Cel Balogy<br>Web Christer (1998) 3 - And Christer (1999      | Rank Demantik<br>Anjitit                                |

<u>www.scimagojr.com</u> مراجعه به آدرس. ۲ روش اول:

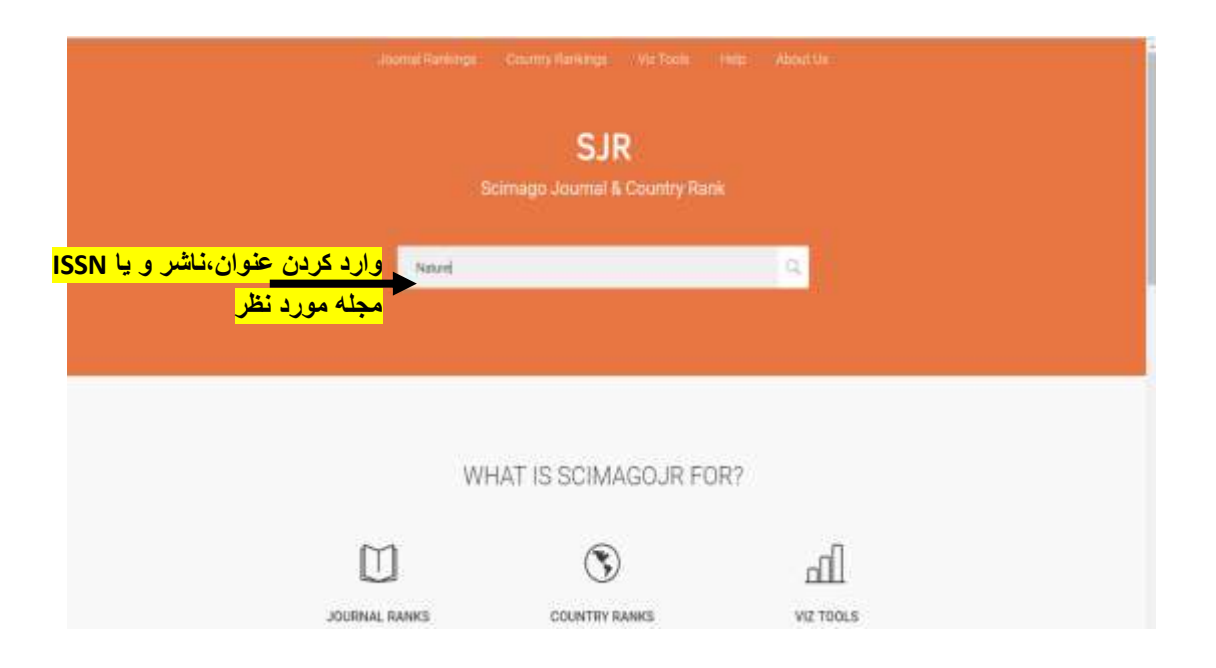

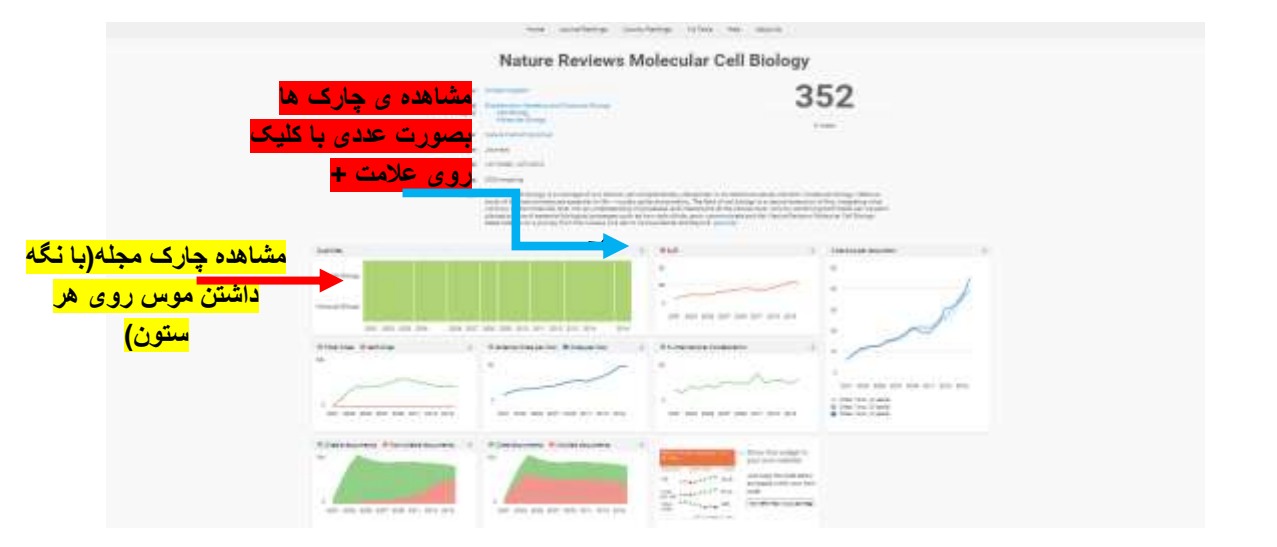

### روش دوم: کلیک روی آیتم Journal Rankings در Journal Rankings

| All subject stress                                          | 22 - 1 A.C.           |             |       |                | 1000                  |         |         | 1.00               | ū.              |          |          |                         |                          |
|-------------------------------------------------------------|-----------------------|-------------|-------|----------------|-----------------------|---------|---------|--------------------|-----------------|----------|----------|-------------------------|--------------------------|
| we project caught                                           | en - 60               | Afrona c de | 0008  | _              | na dõse               |         |         |                    | 10              | _        |          |                         |                          |
| 🗄 Dialis els bas Arena Joanin 🔡 Dialis en 1683              | 2 Journale (14 Progra | -           |       | Ship           | in manual se          | nia bia | 6       | Side Die           | n (1999)).      | ia (3    | 2112     |                         |                          |
|                                                             |                       |             |       |                |                       |         |         |                    |                 | Download | duta .   |                         |                          |
|                                                             |                       |             |       |                |                       |         |         |                    | 1-30 ef 1       | terri d  | >        |                         |                          |
|                                                             |                       |             | 1     |                | . New                 | 10.57   | . trial | rinke              | See. 1          |          |          |                         |                          |
| 718                                                         | 1500                  | ¥ 5.8       | step. | DOUR<br>(2016) | Distrik<br>(Sylearni) | Rafa.   | (Opena) | Dona.<br>Operation | Det.<br>(Tyrand | 010      |          |                         |                          |
| 1. The later of the standard second                         |                       | 35,285      |       |                |                       | 0000    | 111000  |                    | 100.75          |          |          | <mark>اس حوزہ</mark>    | مجله بر اس               |
| <ul> <li>GAL A LATTE VISION TO GROUPH</li> </ul>            | (corran               | 101         |       | .40            | (44)                  | 2003    | 11949   | 100                | 140.75          | - 91.4V  | -        | ر <mark>ع منبع و</mark> | ب <mark>ي،کشور،نو</mark> |
| 2 Notare Reviews Genetics                                   | pareal                | 33 238      | 212   | 184            | 815                   | 10.027  | 7120    | 162                | 72,49           | 41.17    |          |                         | بيال انتشار              |
|                                                             |                       | 100         |       |                |                       |         |         |                    |                 |          |          |                         | J U                      |
| 3 Matus Reviews Intranslogy                                 | Journal               | 29.692      | 316   | 740            | 581                   | 7719    | 8256    | 195                | 30.47           | 5237     | 88       |                         |                          |
|                                                             |                       | -           |       |                |                       |         |         |                    |                 |          |          |                         |                          |
| <ul> <li>Marcan Reserves Methodalar Cell Unitopy</li> </ul> | journal               | 01          | 182   | 152            | \$35                  | 0128    | 6150    | 214                | 45.15           | 60.05    | <b>B</b> |                         |                          |
|                                                             |                       |             |       |                |                       |         |         |                    |                 |          |          |                         |                          |
|                                                             | 4                     |             |       |                |                       |         |         |                    |                 |          |          |                         |                          |
|                                                             |                       |             |       |                |                       |         |         |                    |                 |          |          |                         |                          |

### ۳. مراجعه به سامانه منبع ياب

روش اول: آدرس <u>http://rsf.research.ac.ir/</u>

روش دوم: از طریق پورتال دیجیتال دانشگاه http://diglib.lums.ac.ir

|                                  |                                                                                                    |                                                                                       | U Best Pro                                                                                                    |                                                                                                    | Br                                                                                                    | 1) <sup>L</sup>                                                                                                    | earn                                                                                                    | Ing                                                                                                    |                                                                                                    |                                                                                                    |                                            |   |      |
|----------------------------------|----------------------------------------------------------------------------------------------------|---------------------------------------------------------------------------------------|----------------------------------------------------------------------------------------------------|----------------------------------------------------------------------------------------------------|----------------------------------------------------------------------------------------------------|----------------------------------------------------------------------------------------------------|----------------------------------------------------------------------------------------------------|----------------------------------------------------------------------------------------------------|----------------------------------------------------------------------------------------------------|----------------------------------------------------------------------------------------------------|--------------------------------------------|---|------|
|                                  |                                                                                                    |                                                                                       | ey† ∎<br>′S                                                                                                    | Emb                                                                                                    | as                                                                                                    | e'                                                                                                    | ļį                                                                                                    |                                                                                                    |                                                                                                    |                                                                                                    |                                            |   |      |
|                                  |                                                                                                    |                                                                                       | ey1 ∎                                                                                                    | Emb                                                                                                    | as                                                                                                    | e'                                                                                                    | Į.                                                                                                    |                                                                                                    |                                                                                                    |                                                                                                    |                                            |   |      |
|                                  | *Modical Investor, Produced                                                                                                    | XY                                                                                    | Singing                                                                                                    |                                                                                                    |                                                                                                    |                                                                                                    | N.                                                                                                    |                                                                                                    |                                                                                                    |                                                                                                    |                                            |   |      |
|                                  |                                                                                                    | NUR                                                                                   | SINGING                                                                                                    |                                                                                                    |                                                                                                    |                                                                                                    |                                                                                                    |                                                                                                    |                                                                                                    |                                                                                                    |                                            |   |      |
|                                  | "Modical Invages. Historia                                                                                                    | NUR                                                                                   | SINGING                                                                                                    |                                                                                                    |                                                                                                    |                                                                                                    |                                                                                                    |                                                                                                    |                                                                                                    |                                                                                                    |                                            |   |      |
|                                  | "Modical Invigen. Protocol.                                                                                                    | NUR                                                                                   | SINGING                                                                                                    | A construction                                                                                                    |                                                                                                    |                                                                                                    |                                                                                                    |                                                                                                    |                                                                                                    |                                                                                                    |                                            |   |      |
|                                  | "Notical Images, Protocol,                                                                                                    |                                                                                       |                                                                                                    | lex                                                                                                    |                                                                                                    |                                                                                                    |                                                                                                    |                                                                                                    |                                                                                                    |                                                                                                    |                                            |   |      |
|                                  | ALL D. F. ALL MILL                                                                                                    | infinities)                                                                           | ive skills & Proc                                                                                                    | 500 arrs. 94 arr                                                                                                    | ()Houtha                                                                                                    |                                                                                                    | a an an                                                                                                    | tini.                                                                                                    |                                                                                                    |                                                                                                    |                                            |   |      |
|                                  | aNAT                                                                                                    | OM                                                                                    | CTV CI                                                                                                    | Intee                                                                                                    |                                                                                                    |                                                                                                    |                                                                                                    |                                                                                                    |                                                                                                    |                                                                                                    |                                            |   |      |
|                                  | Clinic                                                                                                    | traute                                                                                | SY. C                                                                                                    |                                                                                                    | DVI                                                                                                    | icl*                                                                                                    |                                                                                                    |                                                                                                    |                                                                                                    |                                                                                                    |                                            |   |      |
|                                  | healthfinder and                                                                                                    | -                                                                                     | Salo                                                                                                    |                                                                                                    | To                                                                                                    | -                                                                                                    | -                                                                                                    |                                                                                                    |                                                                                                    |                                                                                                    |                                            |   |      |
|                                  | neanninger.g. v                                                                                                    | Me                                                                                    | dicineN                                                                                                    | -L com                                                                                                    | ~                                                                                                    | Med                                                                                                    | lineF                                                                                                    | 205                                                                                                    |                                                                                                    |                                                                                                    |                                            |   |      |
|                                  |                                                                                                    | E. A.                                                                                 | Contractory Contractory                                                                                                    | a la fact                                                                                                    |                                                                                                    |                                                                                                    | BBKh                                                                                                    | NECT                                                                                                    |                                                                                                    |                                                                                                    |                                            |   |      |
|                                  |                                                                                                    | 1                                                                                     | -                                                                                                    |                                                                                                    |                                                                                                    |                                                                                                    |                                                                                                    |                                                                                                    |                                                                                                    |                                                                                                    |                                            |   |      |
|                                  |                                                                                                    |                                                                                       |                                                                                                    |                                                                                                    |                                                                                                    |                                                                                                    |                                                                                                    |                                                                                                    |                                                                                                    |                                                                                                    |                                            |   |      |
|                                  |                                                                                                    | -                                                                                     | Researces) - rar                                                                                                    | factor a                                                                                                    |                                                                                                    |                                                                                                    |                                                                                                    |                                                                                                    |                                                                                                    |                                                                                                    |                                            |   |      |
|                                  | Charleman dillamination (DD                                                                                                    |                                                                                       |                                                                                                    |                                                                                                    |                                                                                                    | 1.5                                                                                                    | -                                                                                                    |                                                                                                    |                                                                                                    |                                                                                                    |                                            |   |      |
|                                  |                                                                                                    |                                                                                       |                                                                                                    |                                                                                                    |                                                                                                    |                                                                                                    |                                                                                                    |                                                                                                    |                                                                                                    |                                                                                                    |                                            |   |      |
|                                  | ىتىنىدۇر 191 مىلىر 191 م                                                                                                    | ىندل 0046                                                                             | an interaction                                                                                                    | the is                                                                                                    |                                                                                                    |                                                                                                    |                                                                                                    |                                                                                                    |                                                                                                    |                                                                                                    |                                            |   |      |
| 17                               |                                                                                                    |                                                                                       |                                                                                                    |                                                                                                    |                                                                                                    | Sec.                                                                                                    | The Last                                                                                                    | -                                                                                                    |                                                                                                    | Δ.                                                                                                    |                                            |   |      |
| Ľ                                | A CONTRACT OF A CONTRACT OF A                | 1.11                                                                                  | 102210                                                                                                    |                                                                                                    | -1741-129                                                                                                    | -                                                                                                    | mber des                                                                                                    |                                                                                                    |                                                                                                    | A.                                                                                                    |                                            |   |      |
|                                  | ourseybook Thire                                                                                                    | Auction                                                                               | 0.554/5                                                                                                    | m                                                                                                    | hilde                                                                                                    | •                                                                                                    | into gas<br>denetite                                                                                                    | 3                                                                                                    |                                                                                                    | è                                                                                                    |                                            |   |      |
|                                  | ernejooo Tim                                                                                                    | Author                                                                                | L M N O P                                                                                                    | ан 1<br>ан 1                                                                                                    | t U                                                                                                    | - ( )<br>- ( )                                                                                                    | the ces<br>theorem                                                                                                    |                                                                                                    | )-(                                                                                                    | مر<br>سالد منی یا                                                                                                    |                                            |   |      |
|                                  | arraydool Tille                                                                                                    | Author<br>J. K.                                                                       | 1004/10<br>L   M   N   Q   P<br>W/A   Q   PH-P                                                                                                    | 0 8 8                                                                                                    | t u j                                                                                                    | -   1<br>-   1<br>-   1                                                                                                    | the (e)                                                                                                    |                                                                                                    | )-110<br>Alexan                                                                                                    | مالذ من یا<br>سالذ من یا<br>مالند سن یا                                                                                                    | -//4                                       | 5 |      |
|                                  | ursuppool Tille                                                                                                    | Author<br>J K                                                                         | 1 004/0                                                                                                    | 0.4.1                                                                                                    | t u s                                                                                                    | •   1<br>•   1                                                                                                    | the des<br>densities<br>Y                                                                                                    |                                                                                                    | ) - East<br>Alexandre                                                                                                    | ماد من یا<br>ماد من یا<br>بود است                                                                                                    | -0.04<br>#7#                               | 5 |      |
| ~                                | مریندران ایریندران اسور طد:                                                                                                    | Author                                                                                | колула<br>L                                                                                                    | Q H A                                                                                                    | Tabletter<br>T                                                                                                    | - 1<br>- 1<br>- 1<br>- 1                                                                                                    | where the second second       |                                                                                                    | )+11<br>210,20<br>210,20<br>20,20<br>20,20 | سالة منع با<br>سالة منع با<br>بيد المعلمة المعلمة المعلمة المعلمة المعلمة المعلمة المعلمة المعلمة المعلمة المعلمة المعلمة المعلمة                                                                                                    | e jų<br>e že<br>galacijų                   | 5 |      |
| > 10                             | مرین (ریال ایریشران) میرود.<br>بیرون (ریال ایریشران) میرود ملدر<br>The B                                                                                                    | Author                                                                                | 1000/00<br>L M M O P<br>M2(0) Q (1000)<br>project (1000)<br>Seldjett Cotegory                                                                                                    | Citil Inder                                                                                                    | T U                                                                                                    | r a<br>r a<br>r w x<br>r w x                                                                                                    | the jest<br>dentifie<br>y _ 2<br>Casico<br>2                                                                                                    | • Obticere<br>Quarte ©                                                                                                    | Pinto<br>Pinto<br>Pinto<br>Pinto                                                                                                    | مالتر شي يا<br>المالت شي يا<br>المالي المالي<br>المالي المالي<br>المالي<br>المالي<br>المالمالي<br>ممالمالم<br>مالم | ofia<br>#X+<br>gitt shai<br>Details        | ) | *    |
|                                  | معنور طل کی کی کی کی کی کی کی کی کی کی کی کی کی                                                                                                    | Author                                                                                | L M M O P<br>L M M O P<br>Hopping Q, proof<br>Subject Coregory<br>Directory                                                                                                    | Cold Indee<br>Publishery<br>Webs                                                                                                    | 1 0 0                                                                                                    | ent<br>V W X<br>P Question<br>C                                                                                                    | Herdes           V = 2           Casico           1           992                                                                                                    | • Obelsone<br>Quartie C                                                                                                    | Pin des                                                                                                    | الماديني<br>الماديني<br>المعادر المعادر<br>المعادر المعادر<br>المعادر<br>المعادر<br>المعاد المعادر<br>المعادر<br>المعاد المعادر<br>المعادر<br>المعادر<br>المعادر<br>المعادر<br>المعادر<br>المعادر<br>المعادر<br>المعادر<br>المعادر<br>المعادر<br>المعادر<br>المعادر<br>المعادر<br>المعادر<br>المعادر<br>المعادر<br>المعادر<br>المعادر<br>المعادر<br>المعادر<br>المعادر<br>المعادر<br>المعادر<br>المعادر<br>المعادر<br>المعادم المعادر<br>المعادر<br>المعادر<br>المعادر<br>المعادما<br>معادما<br>المعادما<br>المعاد المعادر<br>المعادر<br>المعادر<br>المعادر المعادر<br>المعادر المعادر<br>المعادر المعادر<br>المعادر المعادر المعادر المعادر<br>المعادر المعاد المعام المعام المعام المعام المعام المعام المعام المعام المعام المعام المعام المعام المعام المعام المعام المعام الممام المامعام المعام المامعام المعام المامعام المعام المامعام المعام                   | offa<br>#fr<br>Details                     |   | مجله |
|                                  | المهود بولاله الله الله الله الله الله الله الله                                                                                                    | Auchor<br>1 K<br>0 J<br>10 J<br>10 J<br>10 J<br>10 J                                  | U M M O P<br>U M M O P<br>pupter Using<br>Subject Coregory<br>Discology<br>Hematology<br>Internal Medicare                                                                                                    | Call day<br>Publickey<br>Holder<br>Writy<br>ProDust                                                                                                    | Tabletter<br>Tabletter<br>Tabletter<br>Teres<br>TBT 04                                                                                                    | - 1<br>v w x<br>P Quith<br>g                                                                                                    | Herdes           v           v           s           0           192                                                                                                    | • Obelscere<br>Questo ©                                                                                                    |                                                                                                    | الماديني با<br>الماديني با<br>بر ولو منطق<br>بر ولو منطق<br>بر ولو منطق<br>المعامل المعامل<br>المعامل المعامل المعامل<br>المعامل المعامل المعامل<br>المعامل المعامل المعامل المعامل<br>المعامل المعامل المعامل المعامل<br>المعامل المعامل المعامل المعامل المعامل<br>المعامل المعامل المعامل المعامل المعامل<br>المعامل المعامل المعامل المعامل المعامل المعامل المعامل المعامل المعامل<br>المعامل المعامل المعامل المعامل المعامل المعامل المعامل المعامل المعامل المعامل المعامل المعامل المعامل المعامل<br>المعامل المعامل المعامل المعامل المعامل المعامل المعامل المعامل المعامل المعامل المعامل المعامل المعامل المعامل                                                                                                    | ogia<br>este<br>generatual<br>Details      |   | مجله |
| ↓<br>No.<br>1<br>2               | رية الم التي التي التي التي التي التي التي التي                                                                                                    | Author<br>4 x<br>0 ./<br>18<br>18                                                     | L M N O P<br>M N O P<br>M | C H S<br>C H S<br>Publishey<br>Holder<br>Wely,<br>ProQuest                                                                                                    | 1 U U<br>1 U U<br>1 F +<br>187.04<br>72.406                                                                                                    | ener<br>v w x<br>v Qui<br>v Quartite<br>g<br>g<br>g<br>g<br>g<br>g<br>g<br>g<br>g<br>g<br>g<br>g<br>g<br>g<br>g<br>g<br>g<br>g<br>g | He des           Y         2           Cosco         2           092         12.8                                                                                                    | • Otefcere<br>Quarte 0                                                                                                    | 131<br>862                                                                                                    | الماريخ<br>المراجع<br>المراجع<br>المراح<br>المراجع<br>المراجع<br>المراجع<br>المراح<br>المراجع<br>المراجع<br>المراجع<br>المراجع<br>المراجع<br>المراجع<br>المراجع<br>المراجع<br>المراجع<br>المراجع<br>المراجع<br>المراجع<br>المراجع<br>المراجع<br>المراجع<br>المراجع<br>المراجع<br>المراجع<br>المراجع<br>المراجع<br>المراحم<br>المراحم<br>المراحم<br>المراحم<br>المراحم<br>المراحم<br>المراحم<br>المراحم<br>المراحم<br>المراحم<br>المراحم<br>المراحم<br>المراحم<br>المراحم<br>المراحم<br>المراحم<br>المراحم<br>المم<br>المم<br>المم<br>المم<br>المم<br>المم<br>المم<br>ا                                                                                                    | orite<br>#11+<br>Details                   |   | مجله |
| ✓<br>No.<br>1<br>2<br>3          | ريد المراجع المراجع ا<br>مراجع المراجع المراجع المراجع المراجع المراجع المراجع المراجع المراجع المراجع المراجع المراجع المراجع المراجع المراجع المراجع المراجع المراجع المراجع المراجع المراجع المراجع المراجع المراجع المراجع ال<br>مراجع المراجع المراجع المراجع المراجع المراجع المراجع المراجع المراجع المراجع المراجع المراجع المراجع المراجع المراجع المراجع المراجع المراجع المراجع المراجع المراجع المراجع المراجع المراجع المراجع المراجع المراجع المراجع المراجع المراجع المراجع المراجع المراجع المراجع المراجع المراجع المراجع المرا<br>مراجع المراجع المراجع المراجع المراجع المراجع المراجع المراجع المراجع المراجع المراجع المراجع المراجع المراجع الم<br>مراجع المراجع المراجع المراجع المراجع المراجع المراجع المراجع المراجع المراجع المراجع المراجع المراجع المراجع الم<br>مرجع ا | Author<br>A K<br>0 J<br>18<br>18<br>18                                                | L M M O P<br>L M M O P<br>MAR O P<br>MAR O P<br>MAR O<br>Subject Coregory<br>Decology<br>Hematology<br>Internal Medicine<br>Biotechnology                                                                                                    | C H S<br>C H S<br>C H S | 1 U U<br>1 U U<br>167 04<br>187 04<br>72 406                                                                                                    | 24<br>24<br>24<br>24<br>24<br>20<br>20<br>20<br>20<br>20<br>20<br>20<br>20<br>20<br>20<br>20<br>20<br>20                            | mbs. Less           v = 2           Chelse           89.2           12.8           10.1                                                                                                    | Otescere Querte 9                                                                                                    | 201                                                                                                    | Ling and a second second secon                                                                                                    | oria<br>erite<br>Details                   |   | مجله |
| ✓<br>No.<br>1<br>2<br>3          | ري معليم المعليم المعليم المعليم المعليم المعليم المعليم المعليم المعليم المعليم المعليم المعليم المعليم المعلي<br>المعليم المعليم المعليم<br>المعليم المعليم المعليم المعليم المعليم المعليم المعليم المعليم المعليم المعليم المعليم المعليم المعليم المعليم المعليم المعليم المعليم المعليم المعليم المعليم المعليم المعليم<br>المعليم المعليم المعليم المعليم المعليم المعليم المعليم المعليم المعليم المعليم المعليم المعليم المعليم المعليم المعليم المعل<br>معليم المعليم المعليم المعليم المعليم المعليم المعليم المعليم المعليم المعليم المعليم المعليم المعليم المعليم المعليم المعليم المعليم المعليم المعليم المعليم المعليم المعليم المعليم المعليم المعليم المعليم المعليم المعليم المعليم المعليم المعليم المعليم المعليم المعليم المعليم المعليم المعلي<br>معليم المعليم المعليم المعليم المعليم المعليم المعليم المعليم المعليم المعليم المعليم المعليم المعليم المعليم المعليم المعليم المعليم المعليم المعليم المعليم المعليم المعليم المعليم المع مليام المعليم المعليم المعليم معليم ملي معليم معليم     | Author<br>1 K<br>0 d<br>1<br>1<br>1<br>1<br>1<br>1<br>1<br>1<br>1<br>1<br>1<br>1<br>1 | L M M O P<br>Mark Q Peret<br>Sebject Coregory<br>Decology<br>Hematology<br>Internal Medicane<br>General Medicane<br>Biotechnology<br>Macrobiology<br>* I more .                                                                                                    | Call star<br>Pablater<br>Writy,<br>ProQuest<br>Nature,<br>ProQuest                                                                                                    | 1 U U<br>1 U U<br>1 F +<br>1 B7.04<br>72.405<br>57                                                                                                    | enter<br>V N N<br>V Operation<br>CO<br>CO                                                                                           | <ul> <li>Provide the second second secon</li></ul> | - ObeScore<br>Quarte C                                                                                                    | 131<br>131<br>241                                                                                                    | المادخ في المادخ في المادخ في المادخ في المادخ في المادخ المادخ الماد<br>مادخ المادخ المادخ المادخ المادخ المادخ المادخ المادخ المادخ المادخ المادخ المادخ المادخ المادخ المادخ المادخ ا<br>مادخ المادخ المادخ المادخ المادخ المادخ المادخ المادخ المادخ المادخ المادخ المادخ المادخ المادخ المادخ المادخ الم                                                                                                    | orfe<br>error<br>genrorder<br>Desats       |   | مجله |
| •<br>••<br>1<br>2<br>3           | International Terms                                                                                                    | Author<br>4 K<br>0 d<br>10<br>10<br>10<br>10<br>10<br>10<br>10<br>10<br>10<br>10      | L M M A O P<br>M A O P<br>projector<br>Subject Category<br>Checklogy<br>Hematology<br>Hematology<br>Hematology<br>Hematology<br>Microbiology<br>Microbiology<br>+ 3 more<br>Chematoly                                                                                                    | Cold star<br>Cold star<br>Postatiev<br>Moder<br>Moder<br>ProQuest<br>Nature,<br>ProQuest<br>Nature,<br>ProQuest<br>Other                                                                                                    | 1 U<br>IF +<br>187.04<br>72.406<br>37<br>47.928                                                                                                    | ene<br>e la la<br>e la la<br>e<br>e<br>e<br>e<br>e<br>e<br>e<br>e<br>e<br>e<br>e<br>e<br>e<br>e<br>e<br>e<br>e<br>e<br>e            | Hereiter           Y         2           Obside         9           12.8         10.1           42.7         10.1                                                                                                    | - Obelscere<br>Questo e<br>El<br>El<br>El                                                                                                    | 1000 - 1000 - 10000 - 1000 - 1000 - 1000 - 1000 - 1000 - 1000 - 1000 - 1000 - 1                                                                                                    | المالي في المالي في المالي في المالي في المالي في المالي المالي مالي                                                                                                    | orden<br>errer<br>generatue<br>Decada<br>D |   | مجله |
| •<br>10<br>3                     |                                                                                                    | Author<br>                                                                            |                                                                                                    | Cuiti I Internet I<br>Cuiti I Internet I<br>Postinative<br>Producest<br>ProQuest<br>Norty<br>ProQuest<br>Norty<br>ProQuest<br>Definer<br>Element,                                                                                                    | 1 U<br>1 U<br>1 V<br>1 F *<br>187.04<br>172.405<br>57<br>47.928                                                                                                    | eres<br>V W X<br>V Querta<br>V Querta<br>V Querta<br>V Querta<br>V Querta<br>V Querta                                               | Max Los           V         2           Cases         9           12.8         10.1           42.7         10.1                                                                                                    | Claticsre<br>Querte S<br>21<br>21<br>21                                                                                                    | 2<br>191<br>554                                                                                                    | الماريخ ال<br>الماريخ ال<br>الماريخ الماريخ ال<br>الماريخ الماريخ ال<br>الماريخ الماريخ الماري الماري الماريخ الماريخ الماريخ الماريخ الماريخ الماريخ الماريخ الماريخ الماريخ الماريخ الماريخ الماري الماري الماري الماري الماري الماري الماري الماري الماريخ الماري الماري الماريخ الماري الماريخ الماري الماري الماري الماري الماريخ الماري الماري الماري الماري الماري الماري مماري المماري ماري الماري ماري الماري ماري الماري ماري ا                                                                                                    | oria<br>#11-<br>Decadas                    |   | مجله |
| •<br>No<br>1<br>2<br>3<br>4<br>5 | المعاون معال المعالي المعالي المعالي المعالي المعالي المعالي المعالي المعالي المعالي المعالي المعالي المعالي ال<br>المعالي المعالي المعالي<br>المعالي المعالي المعالي المعالي المعالي المعالي المعالي المعالي المعالي المعالي المعالي المعالي المعالي المعالي<br>معالي معالي المعالي المعالي المعالي المعالي المعالي المعالي المعالي المعالي المعالي المعالي المعالي المعالي المعالي المعالي المعالي المعالي المعالي المعالي المعالي المعالي المعالي المعالي<br>معالي معالي المعالي المعالي المعالي المعالي المعالي المعالي المعالي المعالي المعالي المعالي المعالي المعالي المعالي المعالي المعالي المعالي المعالي المعالي المعالي المعالي المعالي المعالي المعالي المعالي المعالي المعالي المعالي المعالي المعالي المعالي المعالي المعالي المعالي المعالي المعالي المعالي<br>معالي معالي المعالي المعالي المعالي المعالي المعالي المعالي المعالي المعالي المعالي المعالي المعالي المعالي المعالي المعالي المعالي المعالي المعالي المعالي المعالي المعالي المعالي معالي المعالي المعالي معالي المعالي معالي معالي معالي     | Audior                                                                                | L M M O P<br>L M M O P<br>M D P<br>Subject Coregory<br>Subject Coregory<br>Hematology<br>Hematology<br>Hematology<br>Hematology<br>L Coremative<br>Corenal Medicine<br>General Medicine<br>Chernative<br>Chernative                                                                                                    | Coll + 3<br>Coll + 4<br>Polishey<br>Froduest<br>Writy<br>ProQuest<br>Nocuest<br>Nocuest<br>Other<br>Elsonet,<br>Christikey                                                                                                    | 1 47 525<br>47 201                                                                                                    |                                                                                                    | Max (a)           V = 2           Cases           99.2           12.8           10.1           42.7           6.9                                                                                                    | Obelcore<br>Quarte 0<br>01<br>01<br>01<br>01<br>01<br>01<br>01<br>01                                                                                                    | 101<br>101<br>101<br>101<br>101<br>101<br>101<br>101<br>101<br>101                                                                                                    | Line of the second second seco                                                                                                    |                                            |   | مجله |
| • No.<br>1<br>2<br>3<br>4<br>5   | Later and a set of the set of the set of th                | Audior<br>I A<br>O J<br>I<br>I<br>I<br>I<br>I<br>I<br>I<br>I<br>I<br>I<br>I<br>I<br>I | L M M O P                                                                                                    | Call dae<br>Call dae<br>Paladee/<br>Molar<br>Wels,<br>ProQuest<br>Nature,<br>ProQuest<br>Datare,<br>ProQuest<br>Call dae<br>ProQuest<br>Call dae<br>ProQuest<br>Call da<br>ProQuest<br>Cal                                                                                                    | 1, 1, 1, 1, 1, 1, 1, 1, 1, 1, 1, 1, 1, 1                                                                                                    |                                                                                                    | Idea         Los           Y = 2         Idea           0         Checkson           10         Idea           10         Idea                                                                                                    | Choiseane<br>Quarte C<br>Claiseane<br>Claiseane<br>Claisea | 1000<br>1000<br>1000<br>1000<br>1000<br>1000<br>1000<br>100                                                                                                    | الله المحالية المحالية محالية محالية محالي                                                                                                    |                                            |   | مجنه |
|                                  | A A A Capper John The Allow A A A Capper John The Allow A A A Capper John The Campoon The Campoon A A A Capper John The Campoon A A A Capper John The Campoon A A A Capper John The Campoon A A A Capper John The Campoon A A A Capper John The Campoon A A A Capper John The Campoon A A A A Capper John The Campoon A A A A A A A A A A A A A A A A A A                                                                                                    | Autor                                                                                 | L BALLER COMPANY<br>L BALLER COMPANY<br>Subject Company<br>Subject Company<br>Hematology<br>Hematology<br>Hematology<br>Research Medicine<br>General Medicine<br>General Medicine<br>General Medicine<br>Biology<br>(chi Biology                                                                                                    | Call dae<br>Call dae<br>Pobletey<br>Holder<br>Wely,<br>ProQuest<br>Nature,<br>ProQuest<br>Nature,<br>ProQuest<br>Deter<br>Elseven,<br>Chinalkey,<br>ProQuest                                                                                                    | 1. U<br>1. U<br>16 + 1<br>16 + 1<br>16 + 1<br>16 7 04<br>172 406<br>37<br>47 925<br>47 925 92 |                                                                                                    | Max (200           V = 2           • Cbeso %           199.2           12.8           10.1           42.7           6.9           17.1                                                                                                    | Classer Quarts Classer Classer Classe                                                                                                    | Handars<br>2011<br>2011<br>2011<br>2011<br>2011<br>2011<br>2011<br>201                                                                                                    | R. Parties<br>R. Parties<br>R. Parties                                                                                                    |                                            |   | مجله |

مشاهده چارک هر مجله در ستون Cite Score Quartile

### شاخص H-index

شاخص h یک پژو هشگر عبارت است از h تعداد از مقالات وی که به هر کدام از این مقالات حداقل h بار استناد شده باشد.

مثال: شاخص h پژو هشگری با ۱۰ مقاله که به هر کدام از این ده مقاله حداقل ۱۰ بار استناد شده باشد ، برابر ۱۰ می باشد.

شاخص h در اسکوپوس:

- ورود به پایگاه www.scopus.com
- جستجوی نویسنده مورد در نظر در آیتم های (documents, Authors و یا Affiliations) ترجیحا Authors

| apus                                                                                                    | Search                                   | Sources                           | Alerts                       | Lists                             | Help 🗸                             | SciVal >                            | Register >                                  | Login ~                              | $\equiv$                  |
|----------------------------------------------------------------------------------------------------|------------------------------------------|-----------------------------------|------------------------------|-----------------------------------|------------------------------------|-------------------------------------|---------------------------------------------|--------------------------------------|---------------------------|
| thor search                                                                                                    |                                          |                                   |                              |                                   |                                    |                                     |                                             | Gene                                 |                           |
| Internities which author names should be grouped bigether under a single identifier number. The Soppus Author Identifie<br>time, and car authors. Decomprise with insufficient data may not be matched, this can lead to many that une antry in the<br>Inc. About Soppus Author Identifier | r ann an Agsriffy<br>Haidta far far ffar | n that mailube<br>carrie audition | n author ra<br>By default. r | rring trained i<br>oring starting | on their offiliat<br>pages rightee | int, säätemi, ma<br>Eta regen frans | bject arna, murce tit<br>son datument in Se | hu, danke of publi<br>spok are shown | ication, 🕷<br>In algoriti |
| Pacuments Authors Affiliations Advanced                                                                                                    |                                          |                                   |                              |                                   |                                    |                                     |                                             | Sear                                 | n the D                   |
| Autor tust maria<br>taherikalani                                                                                                    | ×: Author f                              | ing therein                       |                              |                                   |                                    |                                     |                                             |                                      |                           |
| ag tear-                                                                                                    | 44,00                                    |                                   |                              |                                   |                                    |                                     |                                             |                                      |                           |
| Additation                                                                                                    | - IT fire                                | and in states                     | 200                          |                                   |                                    |                                     |                                             | Se                                   | arch Q                    |
| Ap (man) of them                                                                                                    |                                          |                                   |                              |                                   |                                    |                                     |                                             |                                      |                           |
| () ORCID                                                                                                    | Smith                                    |                                   |                              |                                   |                                    |                                     |                                             |                                      |                           |
| ng dill.mith.thtth.ore                                                                                                    | E-contraction of                         |                                   |                              |                                   |                                    |                                     |                                             |                                      |                           |

### انتخاب نام نویسنده و کلیک روی گزینه ی View Citation overview

| 2 of 2 author resu                                                           | Its                            |                                                                            |                                                                                           |                                                                           |                                  | attant factorities      |
|------------------------------------------------------------------------------|--------------------------------|----------------------------------------------------------------------------|-------------------------------------------------------------------------------------------|---------------------------------------------------------------------------|----------------------------------|-------------------------|
| enter an and "bielded"<br># 300                                              |                                |                                                                            |                                                                                           |                                                                           |                                  |                         |
| The house datase the the angles over produced encoded, to the case, you then | ignal increased the generation | t of descendent soften by the verse active (is a<br>to be the same active. | signifies the instance without by same on a sector of                                     | inclus of a dissocratical national large second second                    | national scale and soliday later | enterinin i             |
| C - Marco Sault Health Barry<br>Referencessarile<br>RECERCE - RECERCE        |                                | Date (Inclusion Process                                                    | nt parties. Reputting subject                                                             | . Sant                                                                    | and December court (Figh         |                         |
| District Tille                                                               | 2                              | Authori<br>2 Seventariani, Managati Sateri<br>Managati Status              | entine<br>in Madama linearing and Manifalage<br>Sector and Research Manages               | #Project<br>Bigeneterenery, Lawrence, Millioners, Big<br>Hanting Sciences | dia disconstant                  | antig Tailities<br>Hart |
| C2 And Maximum Programs<br>Street and State Programs                         | 010, m                         | Name and State of                                                          |                                                                                           |                                                                           |                                  |                         |
| Balance<br>() And a Dama Latyre                                              | 111 2                          | C : Thermany manual                                                        | <ol> <li>Phentyperugg, Sprintby and Hermanith<br/>Benetics and Manager Biology</li> </ol> | an - Bindhammitty, Landdan Mithaedh, a<br>Maellad Sharman                 | #100144168.00                    | 1184                    |
| C) Brington<br>Vina nam                                                      | 10. 9                          | the second state of                                                        |                                                                                           |                                                                           |                                  |                         |
| Articlasticon<br>17 communication of Process                                 | 2                              | Spinist 🤤 📕 metation beta                                                  |                                                                                           | (0.0)                                                                     |                                  | - Top of July           |

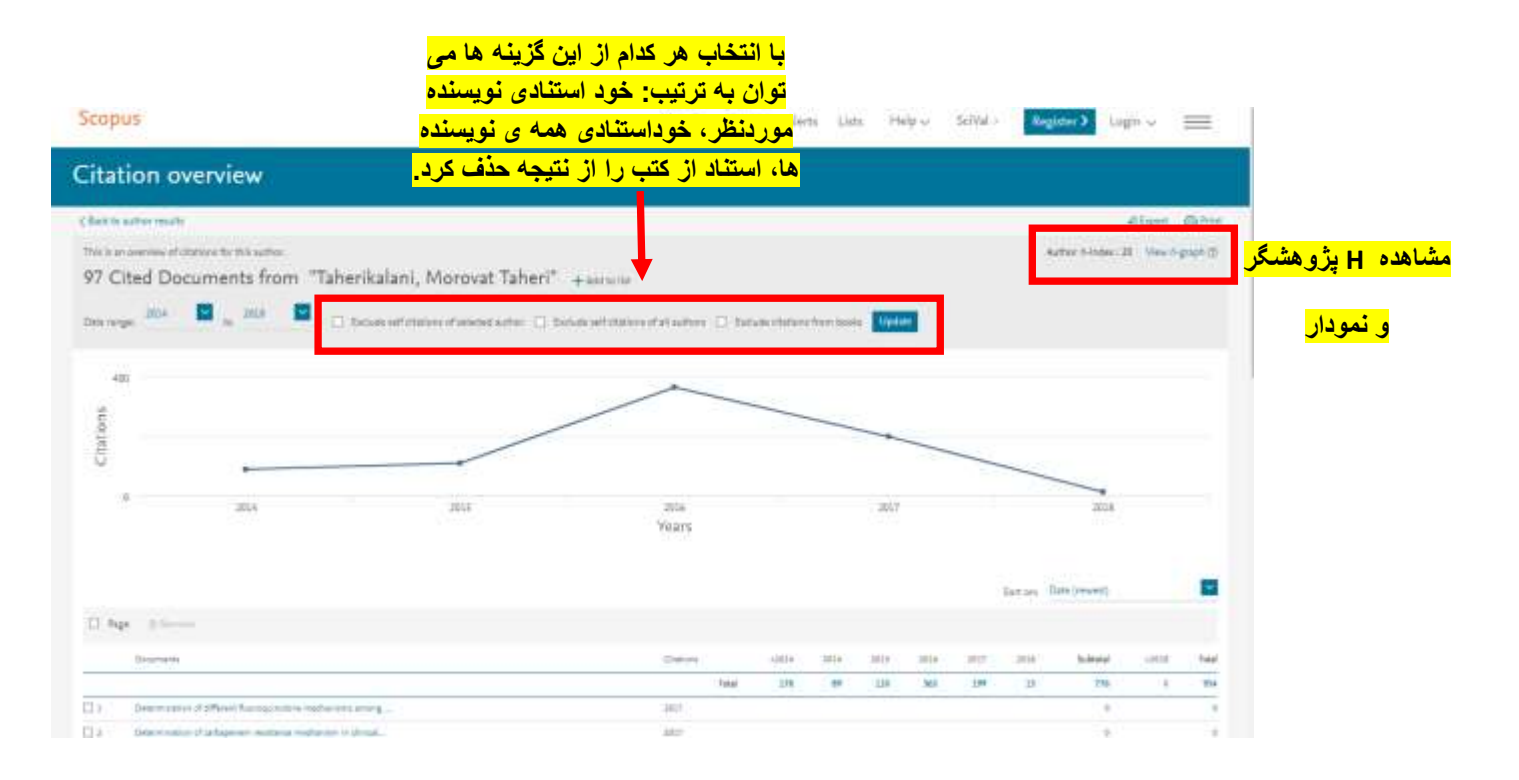

#### شاخص Plum X metrics

در مطالعات آلتمتریک،عملکرد علمی و میزان اثرگذاری افراد بر اساس تعداد مدارک به اشتراک گذاشته شده در رسانه های اجتماعی، تعداد دفعاتی که این مدارک مشاهده،نشانه گذاری،بارگذاری،لایک،کلیک، اشتراک،یا استناد شده، تعداد نظراتی که مدارک به اشتراک گذاشته دریافت کرده و یا تعداد افرادی که فعالیت های یک پژو هشگر را پیگیری می کنند،سنجیده می شوند.در واقع شاخص های آلتمتریک هر نوع استفاده و اشاره ی غیررسمی به تولیدات علمی در انواع رسانه های اجتماعی را نیز شامل می شود.

#### جهت مشاهده ی متریک های( <mark>Plum X metrics)</mark> یک مقاله در اسکوپوس :

- ۱\_ ورود با پایگاه اسکوپوس .
- ۲. سرچ مقاله مورد نظر و کلیک روی <mark>عنوان مقاله</mark> (خلاصه ای از متریک ها در ستون سمت راست صفحه ی جزییات مقاله قرار دارد.)

| 0.000                                                                                                    |                                                                                                    |                                                                                                    |                                                                        |                                 |
|----------------------------------------------------------------------------------------------------|----------------------------------------------------------------------------------------------------|----------------------------------------------------------------------------------------------------|------------------------------------------------------------------------|---------------------------------|
| ocument details                                                                                                    |                                                                                                    |                                                                                                    |                                                                        |                                 |
| The reside ( 3 of 1222 And                                                                                                    |                                                                                                    |                                                                                                    | NERSON W                                                               | 20102103                        |
| stands of Tanalash Shifteet                                                                                                    | art and the second second second                                                                                                    |                                                                                                    | 194040-02                                                              | The R Here's                    |
| Color Towner Store                                                                                                    | three costs to Descent which                                                                                                    |                                                                                                    | IN44 Open                                                              | A Sopul                         |
|                                                                                                    |                                                                                                    |                                                                                                    | 0 of Decemp                                                            | and Chaises response            |
| Asian Paulie Jacoral of Teoplal Hade                                                                                                    | and a strategy and a strategy and a strategy and a strategy and a strategy and a strategy and a strategy and a                                                                                                    |                                                                                                    | 1.16.10.100                                                            | 10110101010                     |
| Phone T, tour II, 1 tappedar III in<br>Etheohotaolical shody of me                                                                                                    | c type live little<br>ordering) plants used in the management of Alabetes mellitus, in the liter                                                                                                    | the Montheast Iran anny Destaura                                                                                                    | A CONTRACTOR OF A                                                      |                                 |
| Industry, 617, Jacquist, A.*, Aufain                                                                                                    | and the second second | and any restriction where the second                                                                                                    | A tage haven restore                                                   |                                 |
| The ranked Madornal Reserve Conte                                                                                                    | , Constant Constantial of Chadrant Scheman, Microsoftward, Isan                                                                                                    |                                                                                                    | Salar Tail and Chinese                                                 |                                 |
| Marmanettal Science Rearch Cart                                                                                                    | ter and Department of Teatrismal Machines, Failury of Phermany, Direct Sciences, Ministration Sciences, D                                                                                                    | 2100, 790 <sup>4</sup>                                                                                                    | Top                                                                    |                                 |
| View and Stong a Printerney of                                                                                                    |                                                                                                    |                                                                                                    | Managina .                                                             | 18                              |
|                                                                                                    |                                                                                                    |                                                                                                    | 1.0000                                                                 |                                 |
| Alertrast                                                                                                    |                                                                                                    | - William reflectations (2                                                                                                    | Detroit                                                                |                                 |
| States 's add ad assess of                                                                                                    | Remember of anti-diabatic plane that free ally used in the beauting of its bases in it may at the three rai it                                                                                                    | mouth after realization are accordent to initiality margin to find the provertig                                                                                                    | heres                                                                  | 199                             |
| mage, restook, we used the restrict                                                                                                    | (a) it was pleased as a set of the react (2) traditions makers, and goth gathering to the last planters may<br>with most plante-one (arritocal) (2000). Learning OWE one offer could and its form is described OWE. It can                                                                                                    | Income plants is one meruful there even all metalower plants than 11 threads to<br>also found that Clinchia appropriate has the rectribut anise of less entering                                                                                                    | Tarters                                                                |                                 |
| reptional hashing. Consistence Purch                                                                                                    | nervon, base or normet findings many of the maintened plants have presented active ingredients to influe                                                                                                    | nos stalentes @ 2014 mainer Hatileti Gifage                                                                                                    | the firster.                                                           | 1                               |
|                                                                                                    |                                                                                                    | III COLONIA CONTRACTORIO DE CONTRACTORIO DE CONTRACTORICO DE CONTRACTORICO DE CONTRACTORICO DE CONTRACTORICO DE CONTRACTORIO DE CONTRACTORIO DE CONTRACTORICO DE CONTRACTORICO DE CONTRAC | C. Calleron                                                            |                                 |
| Authoritepetines                                                                                                    |                                                                                                    |                                                                                                    | Mana, clas & ferroace.                                                 | 14                              |
| Date described on the                                                                                                    |                                                                                                    |                                                                                                    | -                                                                      |                                 |
| 1003h0582                                                                                                    |                                                                                                    |                                                                                                    | - Children                                                             | 11                              |
| And a general                                                                                                    |                                                                                                    |                                                                                                    | and being                                                              |                                 |
| Saling runder                                                                                                    | Product Manager                                                                                                    | - Bronger                                                                                                    |                                                                        |                                 |
|                                                                                                    | the about Linear and the first second                                                                                                    | 0.007                                                                                                    | the difference of the second statement                                 |                                 |
| 2187                                                                                                    |                                                                                                    |                                                                                                    | Cited by 136 documents                                                 |                                 |
| 1007                                                                                                    |                                                                                                    |                                                                                                    |                                                                        |                                 |
| 1215-011002-1                                                                                                    | strategies of a reversely of Manual Sciences                                                                                                    | SPLANE.                                                                                                    | Party principal and principal against it get<br>distance contracts     | the enterine industry plane and |
| ACCOUNTED FOR AN ANY ANY ANY ANY ANY ANY ANY ANY ANY                                                                                                    | and Raham Taylon, Challed Plants Ramand Taylor, The Individual Journals of Challed Descous, Shidowin                                                                                                    | of two, we are the former non-set of the life of the the set of the set $(1,1,2,2,3,3,3,3,3,3,3,3,3,3,3,3,3,3,3,3,$                                                                                                    | Frank, A.H., Stationalise, H., &<br>URAD records of Divergencements of | Main, NEE                       |
| The Property of the Property of the Property o | An estimated in a student on attention for property in the set of a state of a property property (21)                                                                                                    | 2 17 19 19 19 19 19 19 19 19 19 19 19 19 19                                                                                                    | Full states the states of the states of                                | Martin In Conciliant Martin     |

### کلیک روی View all metrics (جهت نمایش صفحه ی متریک های اسکوپوس مقاله)

| Diferentiamental statity of medicinal pa-<br>densi sale name cannot reasonibation. Ser | ets und to the management of<br>un bandler | Sabellas maillas in the jim                                    | is, Serlivest has                                                                                                    |                |          |
|----------------------------------------------------------------------------------------|--------------------------------------------|----------------------------------------------------------------|----------------------------------------------------------------------------------------------------|----------------|----------|
| Scopus Hatmos B                                                                        |                                            |                                                                |                                                                                                    |                | \$ 400 m |
| Caller Cault<br>136                                                                    |                                            |                                                                |                                                                                                    |                |          |
| investings 1                                                                           |                                            |                                                                |                                                                                                    |                |          |
|                                                                                        |                                            |                                                                |                                                                                                    |                |          |
| Contray                                                                                |                                            | The American Contract (1997)                                   |                                                                                                    |                |          |
| 1                                                                                      | ~                                          | • • • • • • • • • • • • • • • • • • •                          | tations<br>mu (*) = (2010 (*                                                                                                    | 8              |          |
|                                                                                        |                                            | • 136 Cr<br>Inner (j<br>Diserve)                               | tations<br>Ru (200) = (200)<br>August<br>August                                                                                                    | 0              |          |
|                                                                                        | are set                                    | B and 136 Cd<br>Internation<br>Contention<br>Sector Statements | tations<br>Ruille (2001)<br>August<br>August<br>August<br>August<br>August<br>August<br>August                                                                                                    | 3              |          |
| Parist Melerca *                                                                       | and and<br>New Art                         | B 136 Ci<br>Interne G<br>D terms<br>0 D terms                  | tations<br>and the state of some state<br>and the sum<br>the sum of the sum<br>the sum part of sum                                                                                                    | 3              | -        |
| Rest Addres 9                                                                          | 219 der)<br>Jaar                           | Barbara                                                        | tations<br>Ru () = (200 )<br>August<br>August | )<br>Souriteds |          |

(جهت اطلاعات بیشتر در مورد شاخص plum X metrics به لینک

<u>http://diglib.lums.ac.ir/parameters/lums/modules/cdk/upload/content/portal\_content/File/libarary/shakhe</u> مراجعه شود.)

منابع مورد استفاده:

پایگاہ www.scopus.com

فایل راهنمای خانم زهرا جلالی و خانم نیلوفر برهمند